# CF22-1225 Quick Guide

### Installing the tool

#### 1. How to install eccentric cutter

#### Loosen the fixing knob.

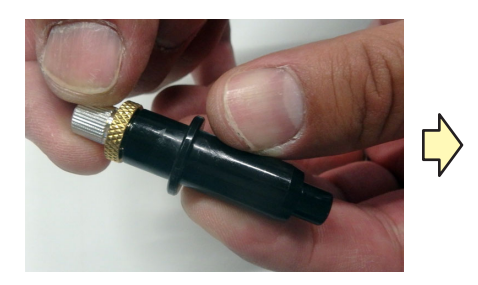

Pay attention to the direction of the blade, and set the blade.

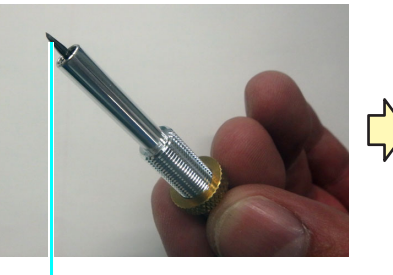

blade

Tighten the fixing knob.

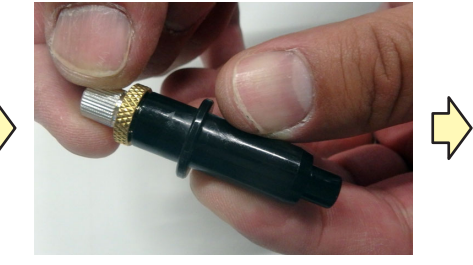

Turn the adjustment knob to adjust the tip amount of blade. one turn : 0.5mm Turn the screw to loosen it.

Set the cutter holder.

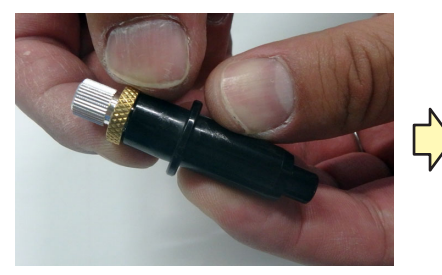

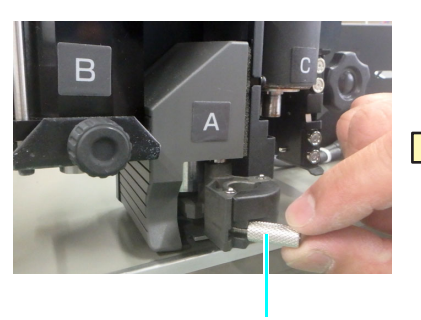

Screw

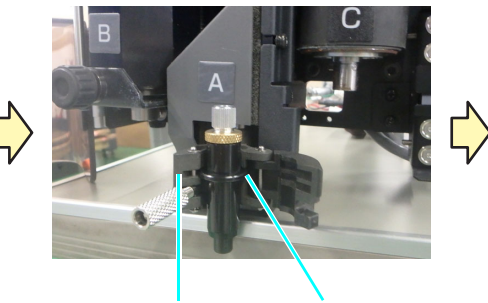

Holder retainer

Collar

urn the screw and tighten.

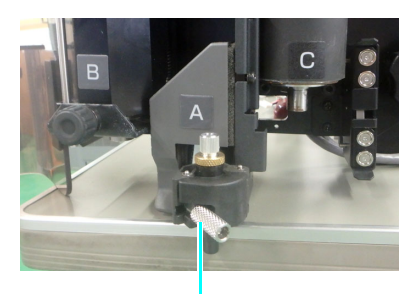

Screw

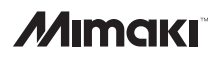

### 2.How to install a pen

 $\left| \right\rangle$ 

Insert the spring into the pen tip.

Attach the cap to the pen adapter while pressing the cap against the spring.

,

Turn the knob and loosen the holder retainer in the direction of the arrow.

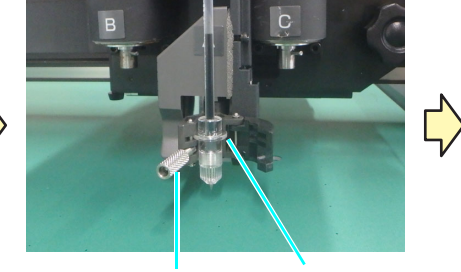

Holder retainer

Collar

Set the pen adapter and turn and tighten the screw.

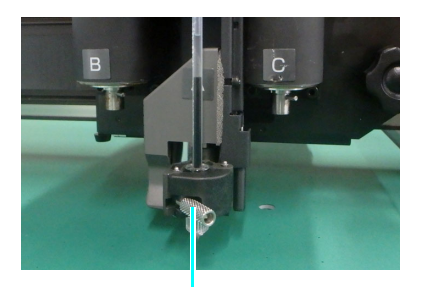

Screw

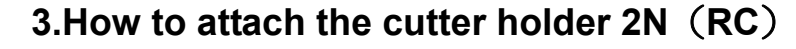

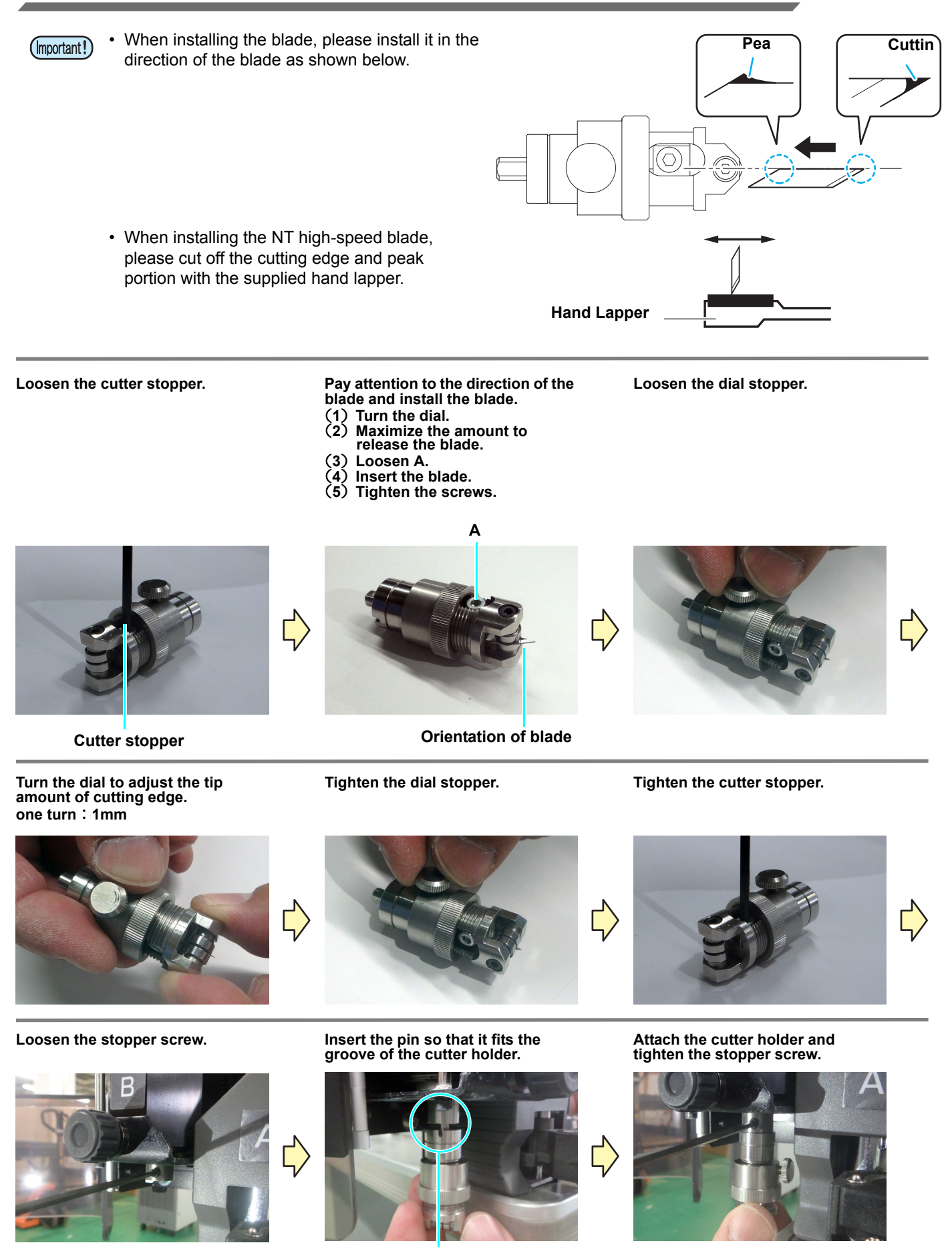

3

Fit pin and groove

#### CF22-1225

#### 4. How to install the blade of the tangential cutter 4N

he tangential cutters 7N and 10N are also the same.

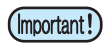

- · When installing the blade, please install it in the direction of the blade as shown below.
- When installing the NT high-speed blade, please cut off the cutting edge and peak portion with the attached hand lapper.
- Please use tweezers when installing the blade.

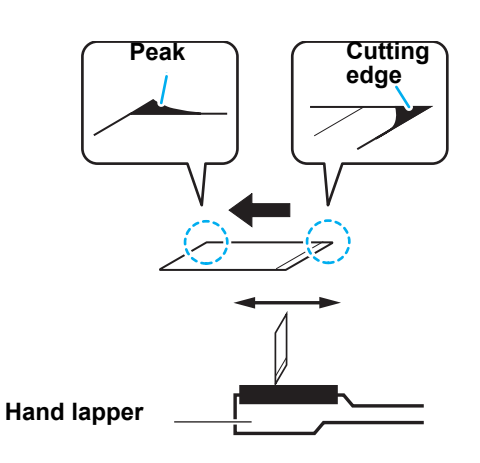

Loosen the cutter stopper.

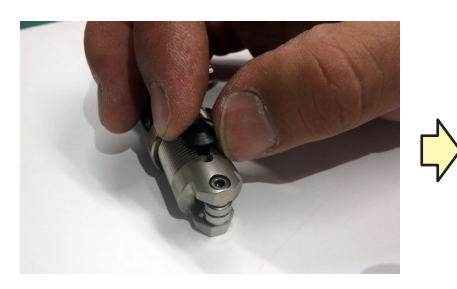

Turn the dial to maximize the cutting edge.

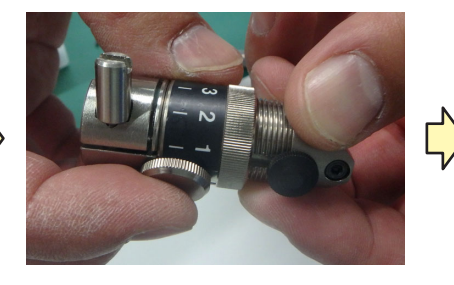

Pay attention to the direction of the blade and install the blade.

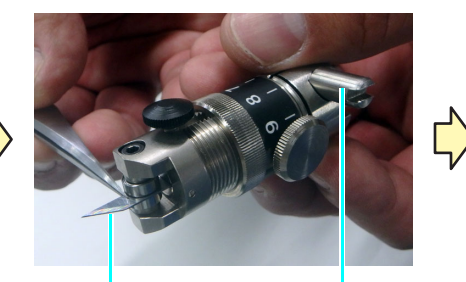

**Orientation of** Stopper screw blade

Tighten the cutter stopper.

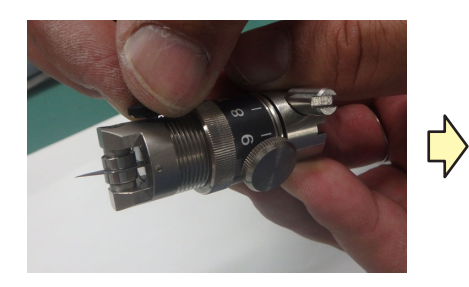

Turn the dial to adjust the tip amount of cutting edge.

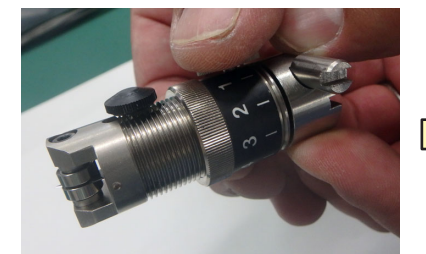

Tighten the dial stopper.

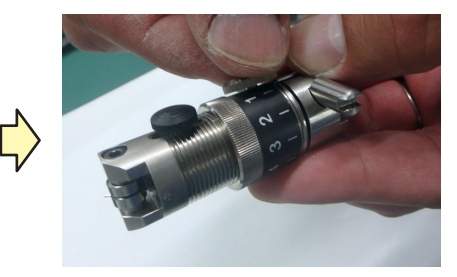

#### 4. How to install the ruling roller

Loosen the stopper screw.

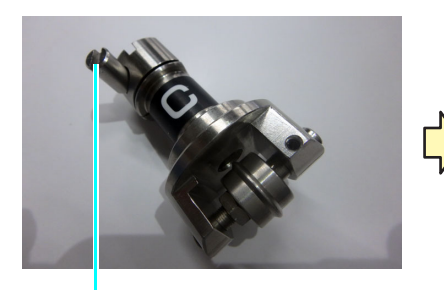

Stopper screw

Insert the pin so that it fits the groove of the ruling roller.

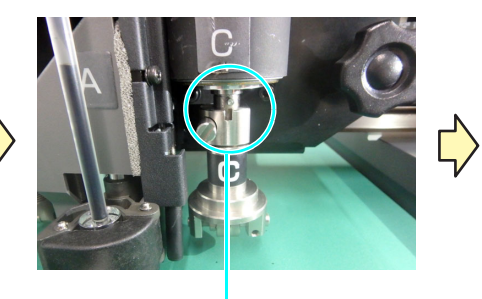

Fit pin and groove

Tighten the stopper screw.

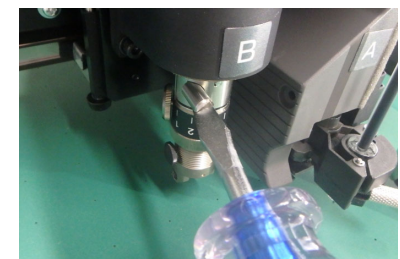

## *M*imaki<sup>®</sup>

### *Μ*ιπακι<sup>°</sup>

#### 5. How to attach a reciprocating cutter

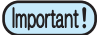

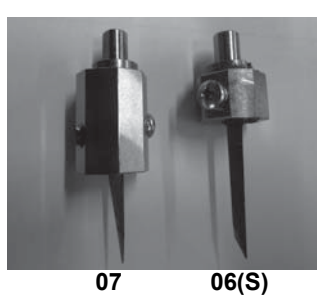

•Reciprocating cutter holder is required to attach reciprocating cutter. Reciprocating cutter holder07 (SPA-0114) Name: Adaptive blade: Carbide blade17°(SPB-0065) : 07 holder 20mm blade(SPB-0055) : 07 holder Name: Reciprocating cutter holder 06(SPA-0099) Adaptive blade: Carbide blade2°(SPB-0064) : 06 holder

Loosen the set screw.

While paying attention to the flat part of the holder, the direction of the blade, insert until the blade hit.

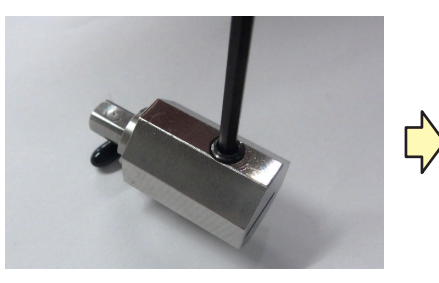

Please pay attention to the direction of the blade and install it.

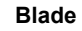

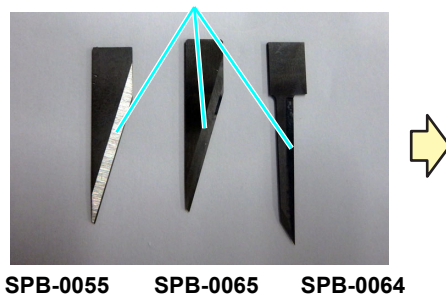

SPB-0064

Tighten the set screw.

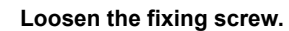

Tighten the screw after striking it all the way.

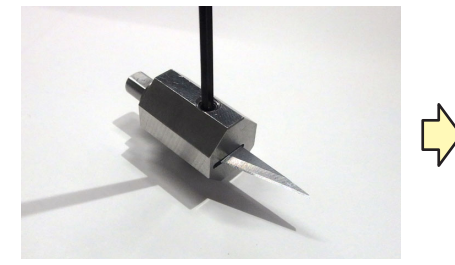

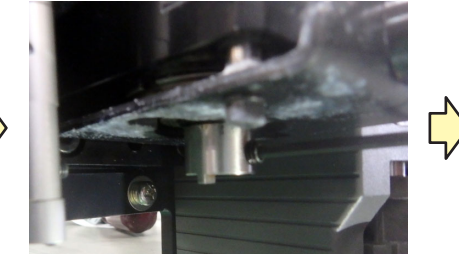

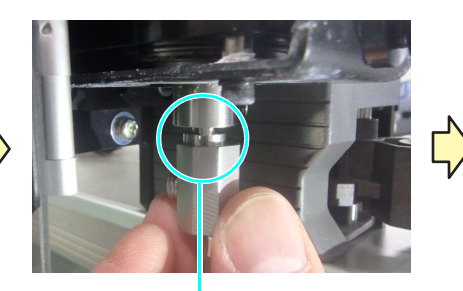

Fit pin and groove

Tighten the stopper screw.

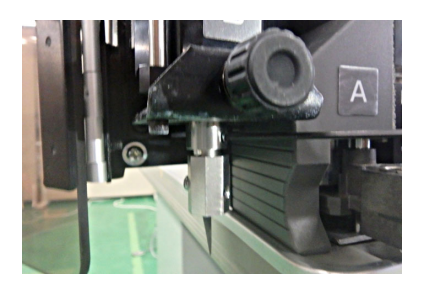

### **Emergency Stop**

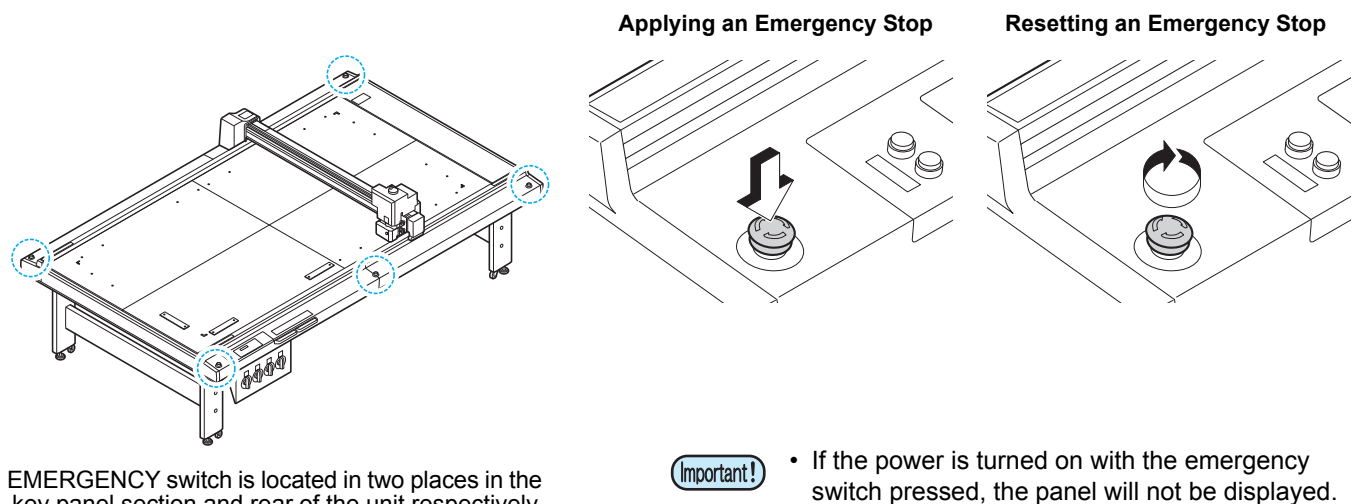

EMERGENCY switch is located in two places in the key panel section and rear of the unit respectively.

6

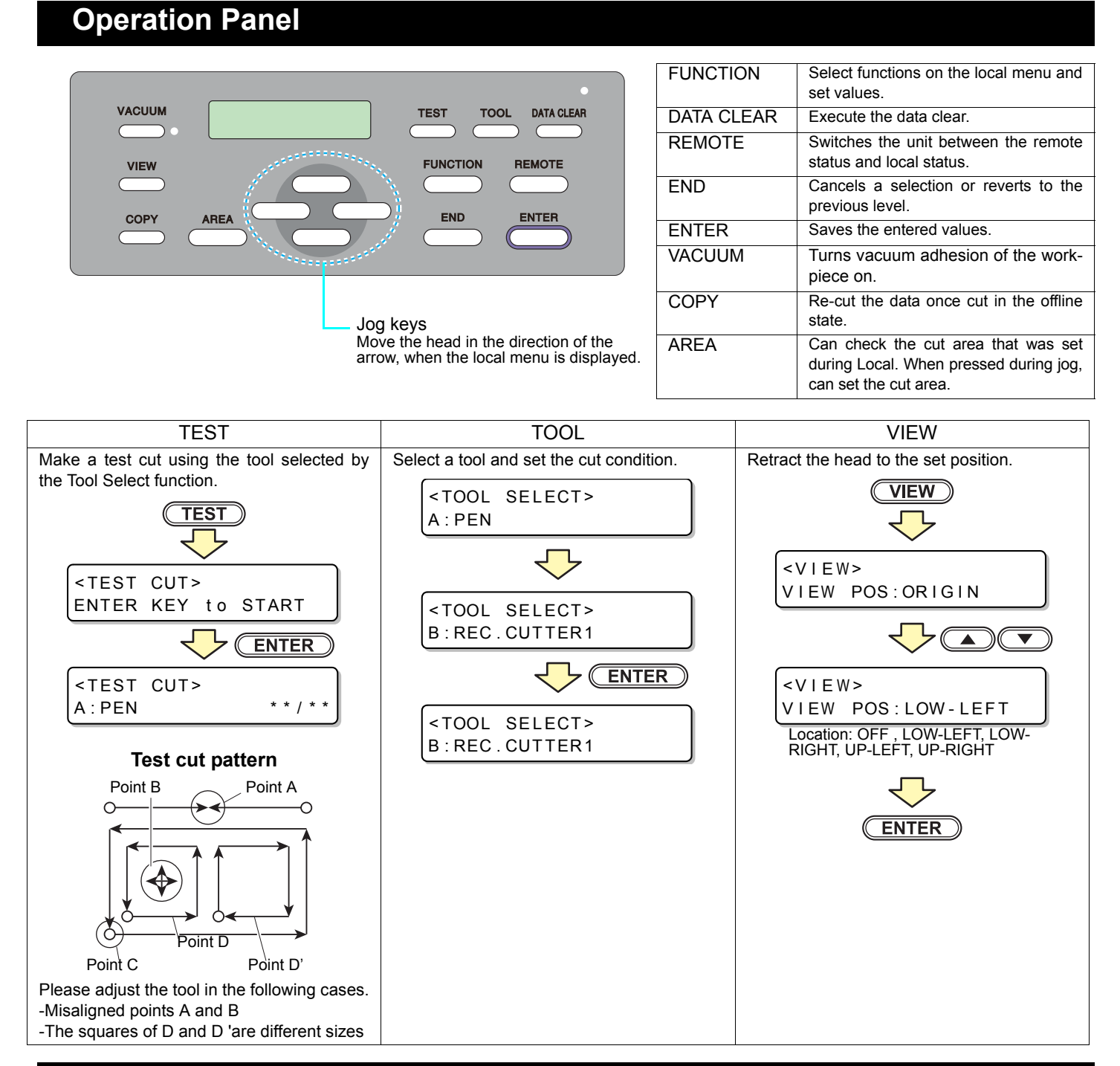

#### Unit to install the tool

|         | A                                     | В                                    | С                                                        |
|---------|---------------------------------------|--------------------------------------|----------------------------------------------------------|
| T Head  | Pen holder<br>Eccentric cutter holder | Cutter holder 4N                     | _                                                        |
| TD Head | Pen holder<br>Eccentric cutter holder | Cutter holder 4N                     | Cutter holder 4N<br>Cutter holder 7N<br>Cutter holder JN |
| TF Head | Pen holder<br>Eccentric cutter holder | Cutter holder 4N                     | Ruler roller CN<br>Ruler roller DN                       |
| RC Head | Pen holder<br>Eccentric cutter holder | Cutter holder 07<br>Cutter holder 2N | Ruler roller CN<br>Ruler roller YN                       |
| RT Head | Pen holder<br>Eccentric cutter holder | Cutter holder 06                     | Cutter holder 4N<br>Cutter holder 7N                     |

\*For details, please refer to the Operation Manual "Installation of tools"

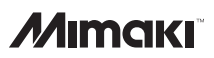

#### **Adjusting the Tools**

Check the test pattern plotted by the following procedure and correct the displacement of the tool. (Operation Manual Chapter 6 "Adjusting Tools")

- (1) Press the TEST key to display <test pattern>.
- (2) Press (A) (V) (A) (A) to ove the head to the place to draw and press the (ENTER) key.

#### **Adjusting Eccentricity**

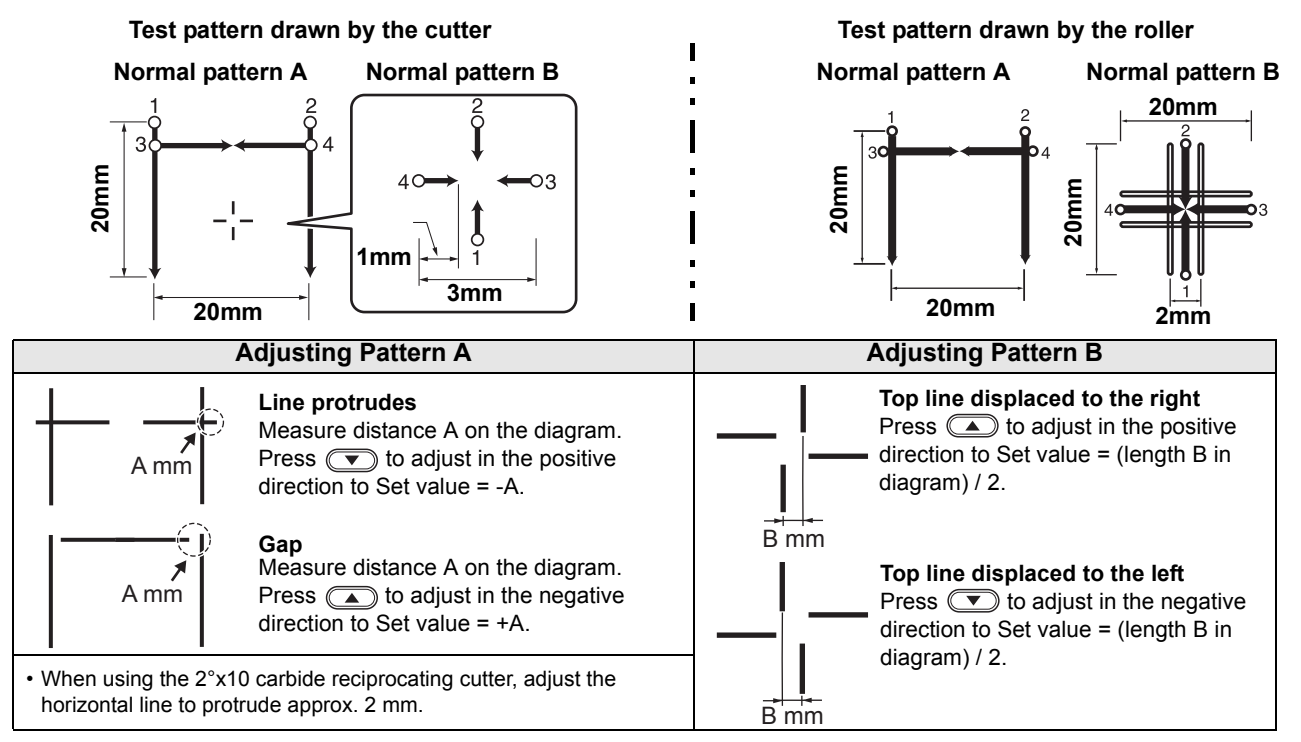

### Adjust O Angle

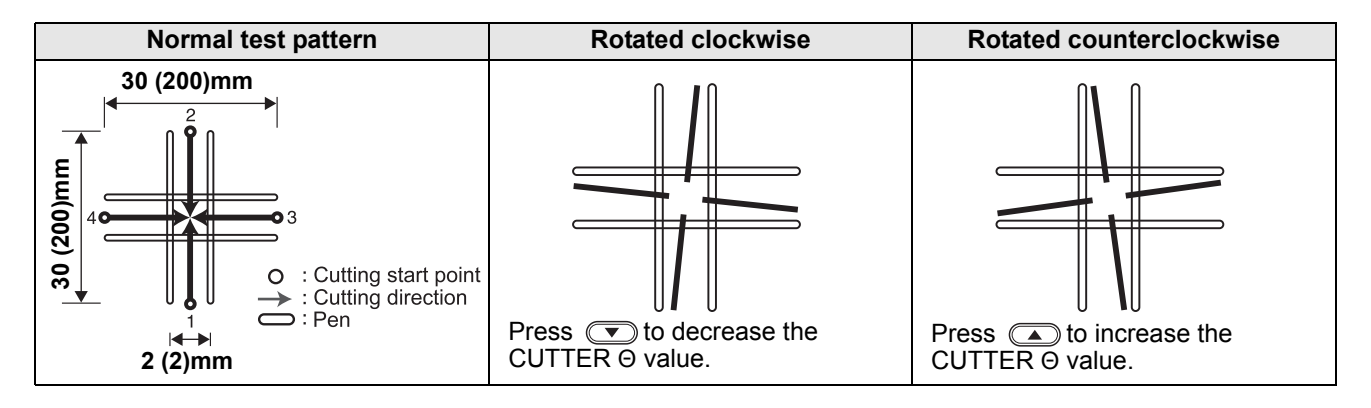

#### **Adjust Offset**

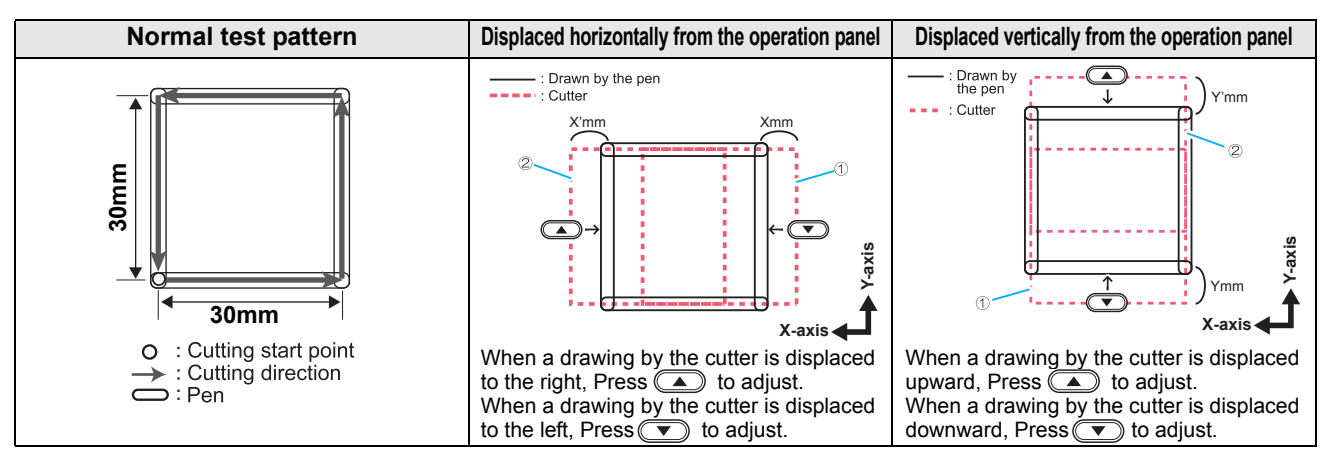

If the start and end points of the circle do not match even if the above adjustment is made, please perform the circle  $\theta$  correction.

( $\rightarrow$  Operation Manual Chapter 6 "Performing circle  $\theta$  correction" P6 - 11)

#### **Daily Care**

We recommend cleaning regularly in order to use this machine comfortably for long term.

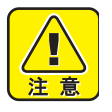

Do not use detergent, thinner, etc with abrasive. Cover and cut panel may be deformed.

### Cut panel surface

If the adsorption hole gets clogged, please put a thin wire in the suction hole. The jammed substance is discharged from the exhaust port of the vacuum.

Please wipe off any mild dirt with a dry, clean cloth. If it is dirty, wipe it off with a small amount of alcohol on a clean dry cloth.

#### Cover

Please wipe off any mild dirt with a dry, clean cloth. If it is dirty, wipe it with a small amount of alcohol on a clean dry cloth.

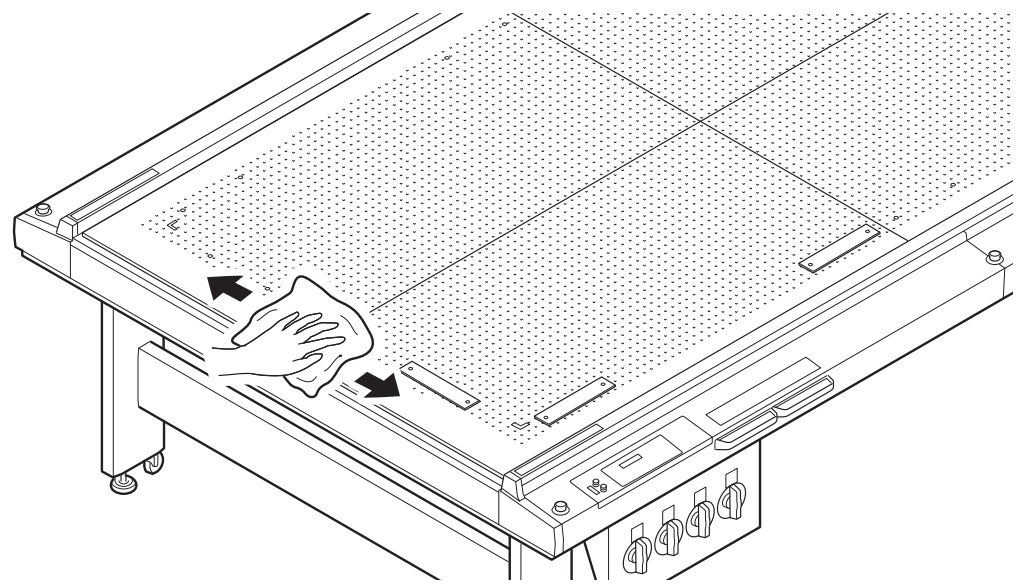

## *Μ*ιπακι<sup>\*</sup>

### **Non-fatal Errors**

| Display              | Cause                                                                                                    | Remedy                                                                                                    |  |
|----------------------|----------------------------------------------------------------------------------------------------|----------------------------------------------------------------------------------------------------|--|
| ERROR C02 MAIN RAM   | Trouble has occurred in the control RAM.                                                                                                    | Contact your dealer or a sales office of MIMAKI.                                                                                                    |  |
| ERROR C04 EEPROM     | Trouble has occurred in the system ROM.                                                                                                    |                                                                                                    |  |
| ERROR C10 COMMAND    | Code other than command data has been received.                                                                                                    | Check the command setting on the host computer.                                                                                                    |  |
| ERROR C11 PARAMETER  | received.                                                                                                    | Check the parameter.                                                                                                    |  |
| ERROR C12 DEVICE     | The plotter received an improper device control command.                                                                                                    | Check the command setting on the host computer.                                                                                                    |  |
| ERROR C13 PM OVER    | Data on polygon has overflown the polygon buffer.                                                                                                    | Change the setting so that the polygon command is not used.                                                                                                    |  |
| ERROR C20 I/O        | The communication condition is different.                                                                                                    | Make the communication condition same as that of the host computer side.                                                                                                    |  |
| ERROR C27 BUFFERover | The interface is faulty.                                                                                                    | Check the interface cable.                                                                                                    |  |
|                      | An invalid operation was performed on the control panel.                                                                                                    | Refer to the relevant page of operation manual for valid operations.                                                                                                    |  |
| ERROR 901 OPERATION  | An ASCII dump was made with an effective area less than A3.                                                                                                    |                                                                                                    |  |
|                      | An ASCII dump was made with the origin set at a position that does not allow an effective area of A3 to be obtained.                                                                                     | conducting an ASCII dump.                                                                                                    |  |
| ERROR C31 NO DATA    | The plotter started the plural sheets cutting but found that there is no data in the receiver buffer.                                                                                                    | Refer to the explanation of the plural sheets cutting                                                                                                    |  |
| ERROR C32 DATAtooBIG | Received data is too large, it is not possible to cut the number of copies                                                                                                    | function.                                                                                                    |  |
| ERROR 902 DAT REMAIN | The plotter executed an improper operation during a halt.                                                                                                    | Press the <remote> key to cut the remaining data<br/>or execute data clear if there is no need of using the<br/>data in the receiver buffer.</remote>                                      |  |
|                      |                                                                                                    | Make sure workpiece is not floating                                                                                                    |  |
|                      |                                                                                                    | Check to see if the starting point to detect the registration mark has been set properly.                                                                                                  |  |
|                      |                                                                                                    | Check to see if the black registration mark is printed against the white background.                                                                                                    |  |
|                      | No registration mark was detected.                                                                                                    | Check to see if there is no dust or dirt between the registration marks.                                                                                                    |  |
| ERROR C36 MARKdetect |                                                                                                    | Check to see if there is no mistake in registration mark settings.                                                                                                    |  |
|                      |                                                                                                    | Set the "MARK FILL UP" of registration mark detection to "ON" when filled in around the registration mark.                                                                                 |  |
|                      |                                                                                                    | Make sure the height of the sensor is correct.                                                                                                    |  |
|                      |                                                                                                    | If still no registration mark is detected, contact your distributor or a sales office of MIMAKI.                                                                                           |  |
| ERROR C37 MARK ORG   | The origin point was detected outside the cutting area.                                                                                                    | Arrange the registration marks inside the sheet.                                                                                                    |  |
|                      | Registration mark detection was not achieved. However,<br>this error is attributable to a false detection or a<br>compensation value setting error, since the calculated<br>compensation value is wrong. | Correct the compensation value if it is wrong, and perform detection again.                                                                                                    |  |
|                      | The required scale compensation value was not smaller than 1.3 times or not greater than 0.7 times.                                                                                                    | Remove the cause of the detection error, for example, correct the blurred print of registration mark data and then retry.                                                                  |  |
| FRROR C38 MARK SCALE | A detection error occurred since the distance from the adjacent graphics was too short.                                                                                                    | Increase the distance from the adjacent graphics properly, and perform printing again.                                                                                                    |  |
| LINCK USU WARK SUALE | The designateed spacing between the registration marks is not correct.                                                                                                    | The value of the spacing between the registration<br>marks designated by the command is wrong and it is<br>attributable to a selection error of data. Therefore,<br>check the output data. |  |
|                      | The print is not uniform and some graphics are omitted.                                                                                                    | Correct the graphic data to obtain uniform print and perform printing again.                                                                                                    |  |
|                      | As the printed registration mark was blurred, it was not<br>read correctly and the registration mark of the next<br>graphics was read by mistake.                                                        | Perform printing again with care that the print is not blurred.                                                                                                    |  |

| Display              | Cause                                                            | Remedy                                                                                                    |  |
|----------------------|------------------------------------------------------------------|----------------------------------------------------------------------------------------------------|--|
| ERROR 401 MOTOR X    | An excessive load was applied to the Y bar driving motor.        | Turn the power off once and turn it on again.<br>If the same error message still appears, contact your<br>distributor or a sales office of MIMAKI.   |  |
| ERROR 403 X CURRENT  | An overcurrent error in the motor in the Y bar driving motor.    |                                                                                                    |  |
| ERROR 402 MOTOR Y    | An excessive load was applied to the carriage driving motor.     |                                                                                                    |  |
| ERROR 404 Y CURRENT  | An overcurrent error in the motor in the carriage driving motor. | E carriage driving Turn the power off once and turn it on again.<br>If the same error message still appears, contact your                            |  |
| ERROR 462 MOTOR θ    | An excessive load was applied to the $\theta$ motor.             |                                                                                                    |  |
| ERROR 464 0CURRENT   | An overcurrent error in the motor in the $\theta$ motor.         |                                                                                                    |  |
| ERROR 461 MOTOR Z    | An excessive load was applied to the Z motor.                    |                                                                                                    |  |
| ERROR 463 Z CURRENT  | An overcurrent error in the motor in the Z motor.                |                                                                                                    |  |
| ERROR 50a Y ORIGIN   |                                                                  |                                                                                                    |  |
| ERROR 511 Z ORIGIN   | The platter has failed to detect the origin sensor               | I urn the power off once and turn it on again.                                                                                                    |  |
| ERROR 532 0 ORIGIN   |                                                                  | distributor or a sales office of MIMAKI.                                                                                                    |  |
| ERROR 533 X ORIGIN   |                                                                  |                                                                                                    |  |
| ERROR 521 INIT MOTOR | Motor can not be initialized.                                    | Turn the power off once and turn it on again.<br>If the same error message still appears, contact your<br>distributor or a sales office of MIMAKI.   |  |
| ERROR 503 COVER OPEN | Protection door is open.                                         | Close the protection door.                                                                                                    |  |
| ERROR C60 PenEncoder | The height of the pen cannot be detected.                        | Turn the power off once and turn it on again.<br>If the same error message still appears, contact your<br>distributor or a sales office of MIMAKI.   |  |
| ERROR C76 VAC / TILT | Excessive vacuum current.                                        | Turn off the plotter and vacuum. Wait a while and turn them back on.                                                                                 |  |
|                      | Appropriate cutting conditions not set.                          | Set appropriate cutting condition values.                                                                                                    |  |
| ERROR C/3 REC.COTTER | Worn blade                                                       | Replace the blade with a new one.                                                                                                    |  |
| *** OFF SCALE ***    | Data extends beyond the effective cutting area.                  | <ul><li>(1) Stop processing and clear data.</li><li>(2) Expand the effective cutting area or enter data within the effective cutting area.</li></ul> |  |

## Specifications

|                    |                        | CF22-1225                                                                                                    |  |
|--------------------|------------------------|----------------------------------------------------------------------------------------------------|--|
| Crossifications    | X axis (w/o<br>sensor) | _                                                                                                    |  |
| Specifications     | X axis (sensor)        | 2500mm                                                                                                    |  |
|                    | Y axis                 | 1220mm                                                                                                    |  |
| Sattable work size | X axis                 | 2500mm                                                                                                    |  |
| Seliable work size | Y axis                 | 1495mm                                                                                                    |  |
| Driving method     |                        | X、Y、Z、θ axis: DCservo                                                                                                    |  |
| Maximum speed      |                        | 55cm/s                                                                                                    |  |
| Head unit          |                        | Specify when purchasing from the following units (user<br>replacement is not possible)<br>(1) T-S<br>(2) TD-S<br>(3) TF-S<br>(4) RC-S<br>(5) RT-S                          |  |
| Cutting pressure   |                        | Eccentricity cutter : $20 \sim 400$ g<br>Low pressure tangential : $300 \sim 1500$ g<br>High pressure tangential : $1000 \sim 5000$ g<br>Ruler roller : $1000 \sim 5000$ g |  |

|                            |                        | CF22-1225                                             |
|----------------------------|------------------------|-------------------------------------------------------|
| Static<br>accuracy         | Repeat accuracy        | ± 0.1 mm                                              |
|                            | Range accuracy         | ± 0.1 mm or ±0.1%                                     |
|                            | Perpendicular accuracy | ± 0.5 / 500 mm                                        |
|                            | Origin reproducibility | ± 0.1mm                                               |
| Maximum cut work thickness |                        | Tangential cutter: 10mm<br>Reciprocating cutter: 20mm |